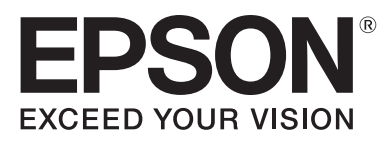

## Vous avez besoin :

• Enveloppes DL standard

## Instructions :

- 1. Ajoutez le nom et l'adresse de votre société dans les espaces indiqués
- Placez l'enveloppe face vers le haut dans le bac papier arrière de votre imprimante Epson WorkForce, avec le rabat à gauche. Utilisez les guides papier pour maintenir l'enveloppe en place
- 3. Définissez les paramètres de votre imprimante de la Source papier sur « Bac arrière multiformats », du Type Papier sur « Enveloppe », de l'orientation sur « Paysage » et de la Taille du document sur «Enveloppe DL ». Cochez également la case « Minimiser les marges »
- 4. Vérifiez que la couleur est définie sur « Couleur » et la qualité sur « Bonne »
- 5. Dans la boîte de dialogue Adobe Reader, sélectionnez « Taille réelle »
- 6. Imprimez et utilisez vos modèles de lettres pour ajouter une touche professionnelle à vos communications commerciales

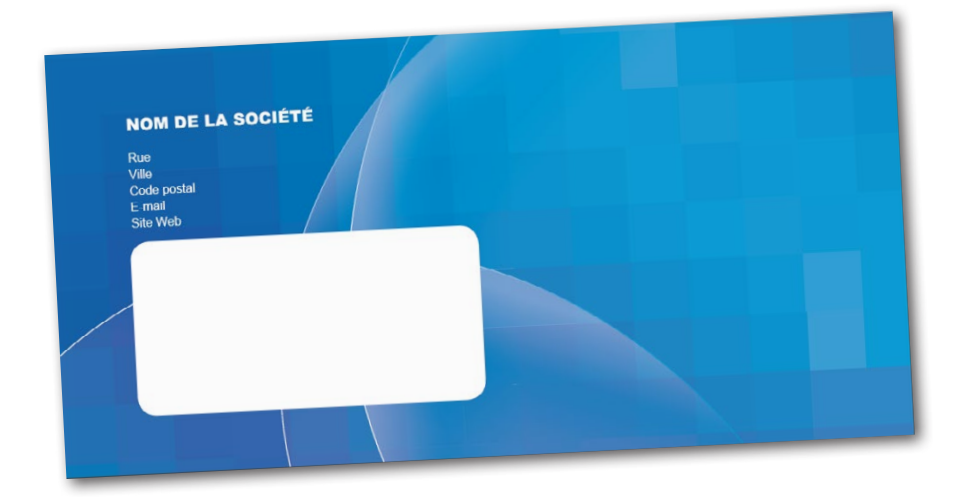

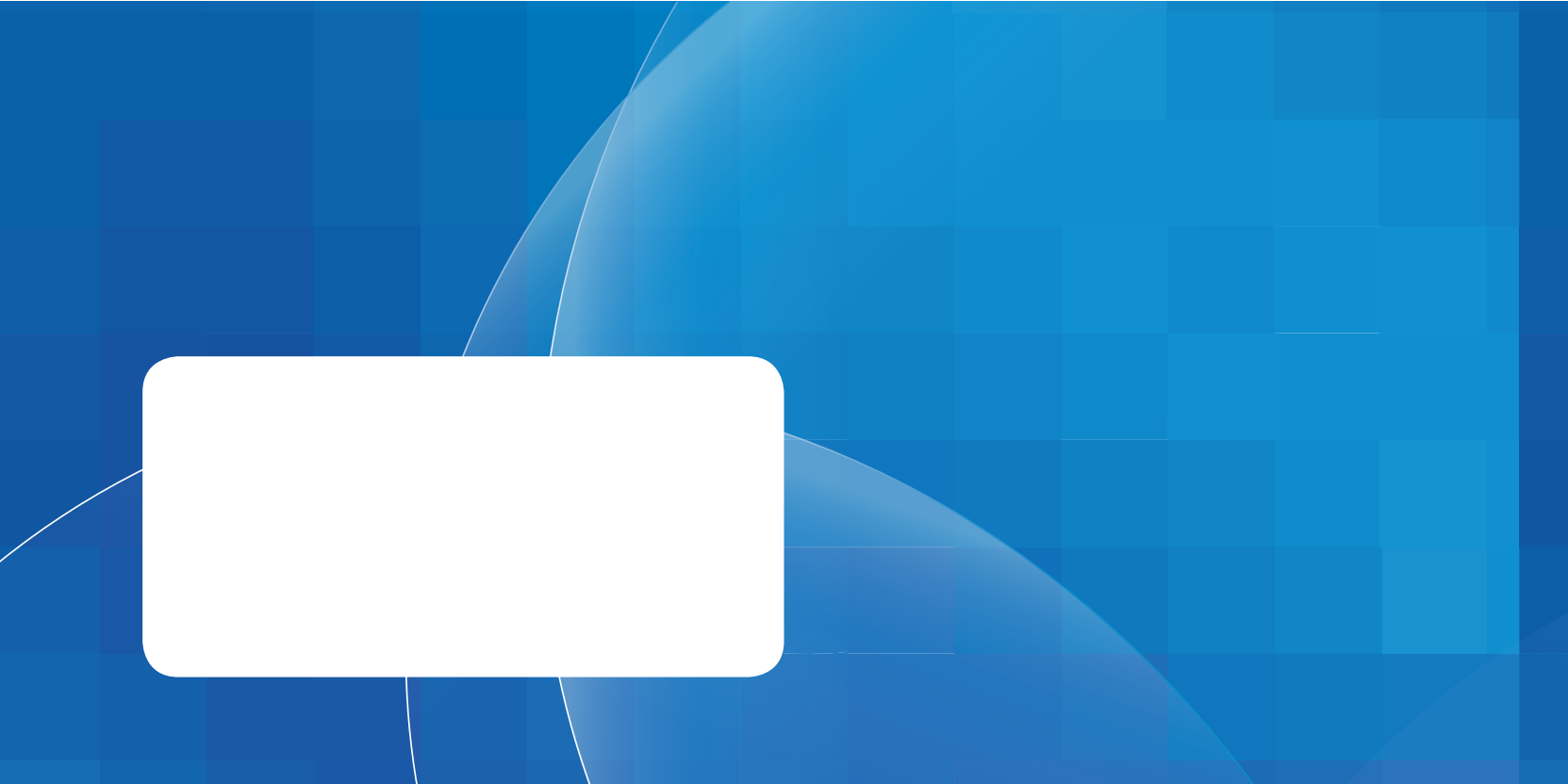

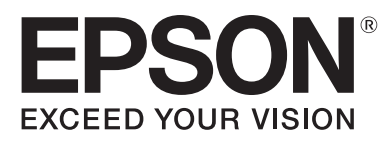

## Vous avez besoin :

• Enveloppes DL standard

## Instructions :

- 1. Ajoutez le nom et l'adresse de votre société dans les espaces indiqués
- Placez l'enveloppe face vers le haut dans le bac papier arrière de votre imprimante Epson WorkForce, avec le rabat à gauche. Utilisez les guides papier pour maintenir l'enveloppe en place
- 3. Définissez les paramètres de votre imprimante de la Source papier sur « Bac arrière multiformats », du Type Papier sur « Enveloppe », de l'orientation sur « Paysage » et de la Taille du document sur «Enveloppe DL ». Cochez également la case « Minimiser les marges »
- 4. Vérifiez que la couleur est définie sur « Couleur » et la qualité sur « Bonne »
- 5. Dans la boîte de dialogue Adobe Reader, sélectionnez « Taille réelle »
- 6. Imprimez et utilisez vos modèles de lettres pour ajouter une touche professionnelle à vos communications commerciales

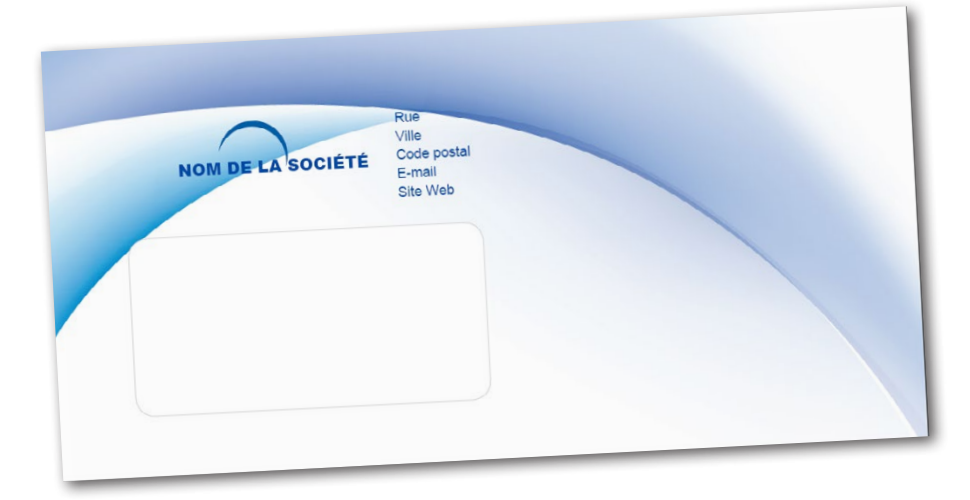

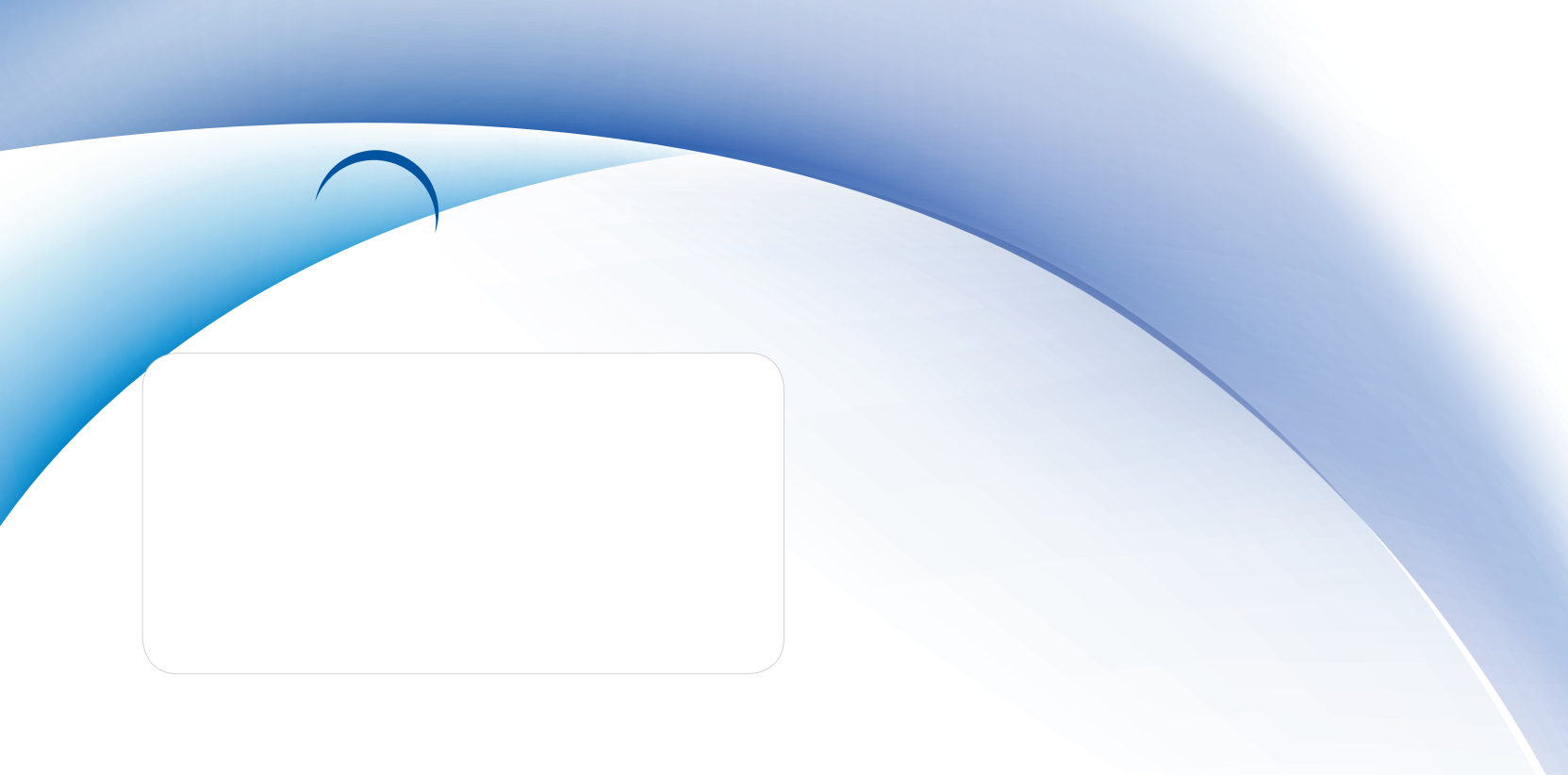